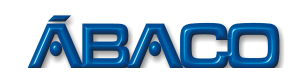

# Solicitação de AIDF para emissão de NFSE

Voltado para a empresa emitente de NFSE que necessitarem de mais Notas para Emissão

- Para solicitar a AIDF para emissão de NFSE, realize os passos a seguir:

# PASSO 1

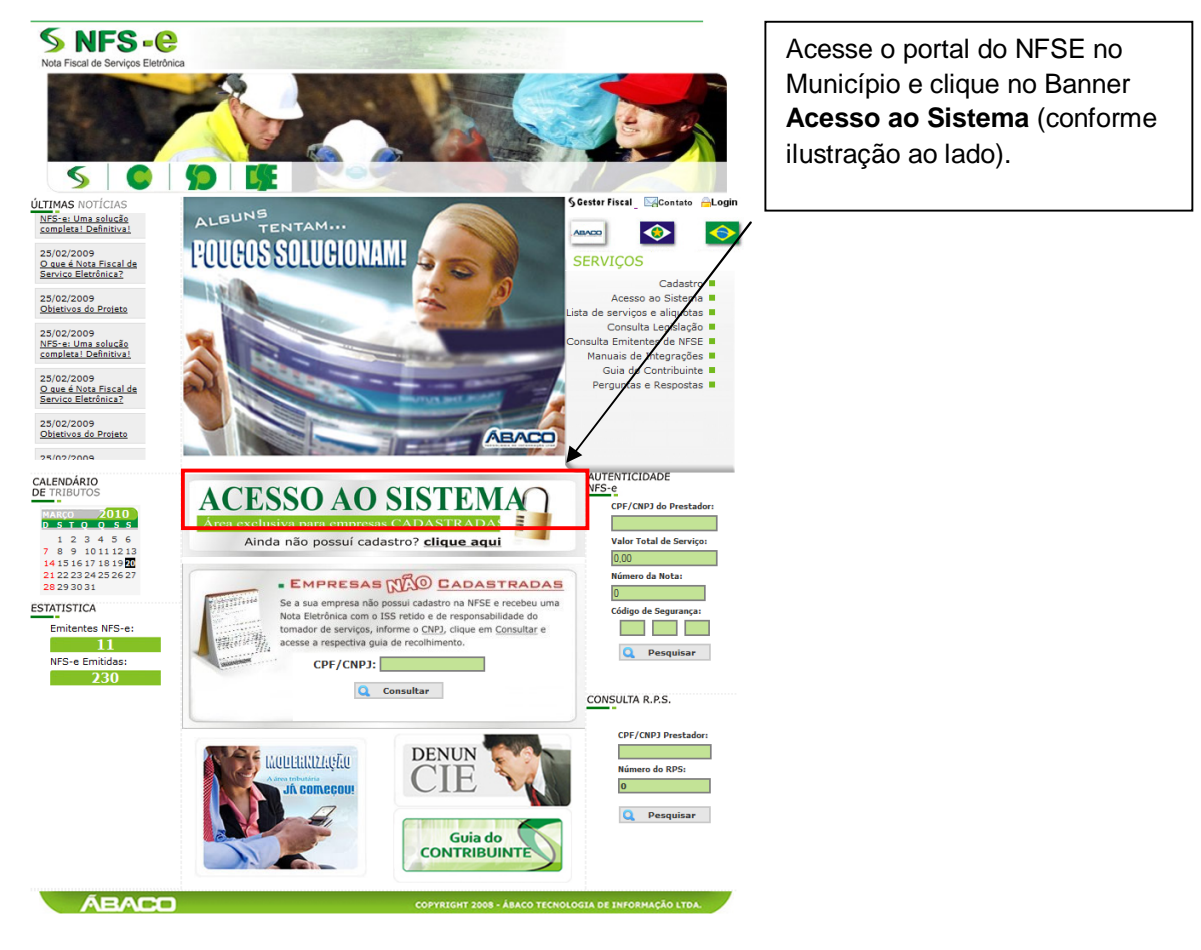

## PASSO 2

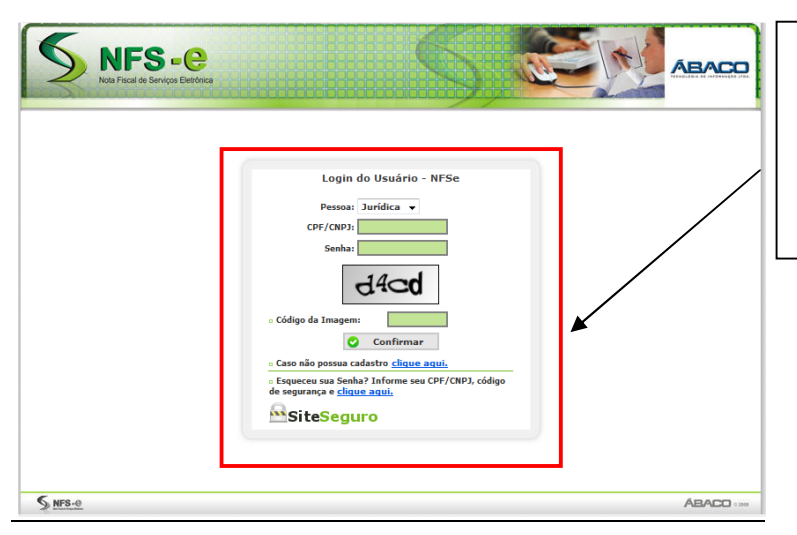

#### Em pessoa escolha: Jurídica

Preencha o seu CNPJ, a sua senha, o código de segurança gerado na imagem e clique no botão **Confirmar**.

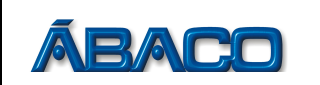

#### PASSO 3

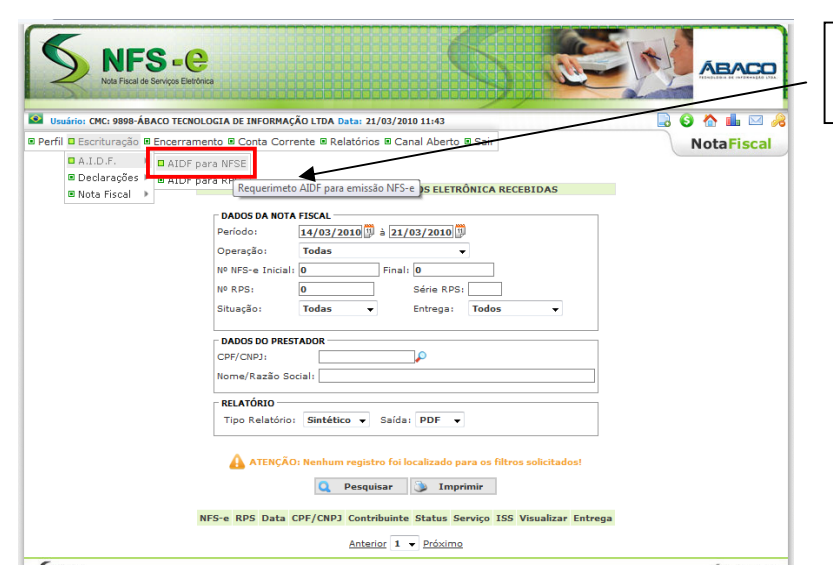

Acesse o menu: Escrituração → A.I.D.F → AIDF para NFSE

## PASSO 5

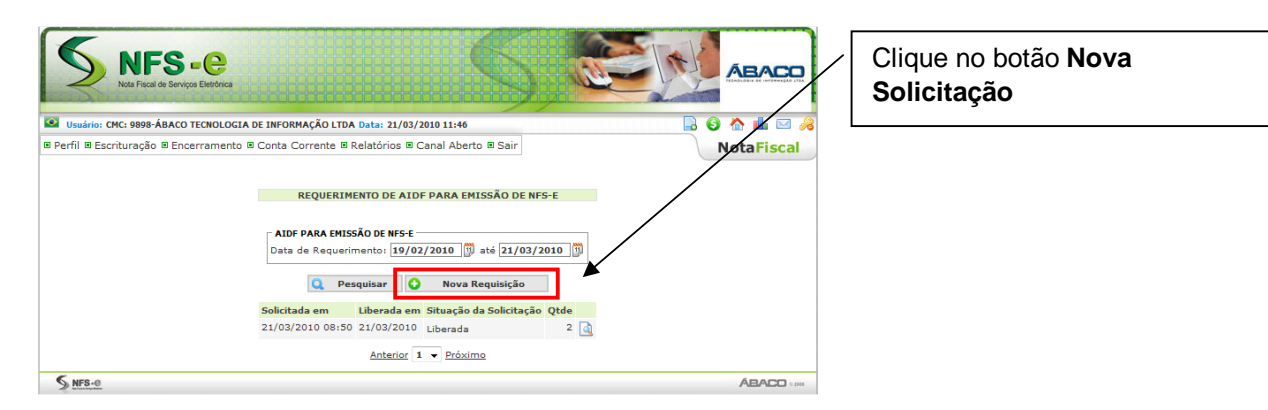

## PASSO 6

| io: CMC: 989 | 8-ÁBACO TECNOLO                   | GIA DE INFORMAÇÃO LTO                                     | A Data: 21/03/2010                       | 11:48            |           | 🗟 🙆 🏠 I |
|--------------|-----------------------------------|-----------------------------------------------------------|------------------------------------------|------------------|-----------|---------|
| Escrituraç   | ão 🖲 Encerrament                  | to 🖲 Conta Corrente 🗉                                     | Relatórios 🗉 Cana                        | al Aberto 🗉 Sair |           | Nota    |
|              |                                   |                                                           |                                          |                  |           |         |
|              |                                   | REQUERIMENTO                                              | DE AIDF ELETRÔN                          | ICA PARA EMISSÃO | D DE NFSE |         |
|              | NOTAS ESCRITURA                   | ADAS NOS ULTIMOS 12                                       | MESES                                    |                  |           |         |
|              | 4/2009                            | 5/2009                                                    | 6/2009                                   | 7/2009           | 8/2009    | 9/2009  |
|              | 0                                 | 0                                                         | 0                                        | 0                | 0         | 0       |
|              | 10/2009                           | 11/2009                                                   | 12/2009                                  | 1/2010           | 2/2010    | 3/2010  |
|              | údia da Natas Casi                | ituradas 0.16                                             | Ŭ                                        |                  |           | 1       |
| 101          | redia de Notas Escrituradas 0, 16 |                                                           |                                          |                  |           |         |
| •            | a DADOS DO CONTRIBUINTE           |                                                           |                                          |                  |           |         |
| Ri<br>Ci     | Kazao Social:<br>Cof/Copi:        | ABACO TECNOLOGIA DE INFORMAÇÃO LIDA<br>86 521 306/0001-09 |                                          |                  |           | /       |
| c            | M.C.:                             | 9898                                                      |                                          |                  |           | /       |
| м            | unicípio:                         | CUIABÁ -                                                  |                                          |                  |           |         |
| Lo           | gradouro:                         | RUA - RUA BARÃO E                                         | DE MELGAÇO                               | Número:          | 1         |         |
| Ba           | airro:                            | CENTRO SUL                                                |                                          | CEP:             | 78110-0   | 000     |
| C            | omplemento:                       |                                                           |                                          |                  | /         |         |
| Fo           | ne:                               | 36170777                                                  |                                          |                  | /         |         |
| Er           | nail:                             | abaco@abaco.com.b                                         | er i i i i i i i i i i i i i i i i i i i |                  | /         |         |
|              | DADOS DO REQUE                    | RIMENTO                                                   |                                          | /                | ,<br>     |         |
|              |                                   |                                                           |                                          |                  |           |         |

No campo Qtd. Documentos preencha a quantidade de NFSE que será liberada para emissão.

Clique no botão Confirmar.

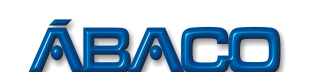

## PASSO 7

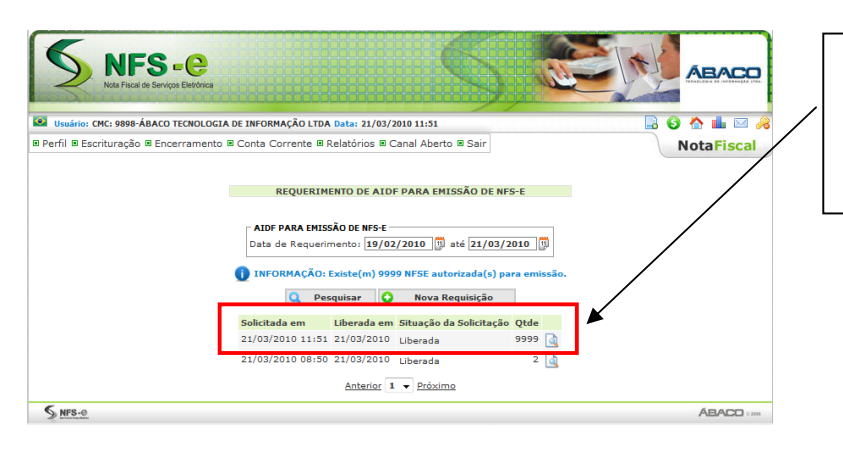

Pronto, sua solicitação já está liberada automaticamente. Agora você poderá emitir as NFSE normalmente.